Recept

## Recept

Lägga upp en recept artikel. Gå in i Artikelregistret.

Ange önskat artikelnummer, tryck SÄTTIN. Välj om du vill kopiera från en artikel eller AVBRYT om du inte vill det.

Gå direkt till Struktur i högra hörnet, ändra från <NORMAL> till <RECEPT>, ENTER.

Gå tillbaka och skriv in benämning, leverantör och artikelgrupp.

I fältet "Recept kundnr" kan du ange ett kundnummer. Detta för att om en av komponenterna som skall läggas till i receptet finns upplagt i ett kundavtal så kommer kundavtalets pris/rabatt att gälla på komponenten för just den kund du anger här.

| 🕝 [Artikelregister] - | GOLF                          |        |           |            |                |          |                  |  |  |
|-----------------------|-------------------------------|--------|-----------|------------|----------------|----------|------------------|--|--|
| Arkiv Visa Hjä        | lp                            |        |           |            |                |          |                  |  |  |
| × 🕐 048 🗎 🕻           |                               |        | ▶* X # 🗖  | etet +     |                |          |                  |  |  |
| Allmänt Övrigt        |                               |        |           |            |                |          |                  |  |  |
| 4.17.1                | 1020                          |        |           | 1          | National       |          | PD PD            |  |  |
| Artikelnr             | 4029                          |        |           |            | Dispkvant      |          |                  |  |  |
| Benamning I           | Hecept Lest                   |        |           |            | Lagersaido     | 0        | F6               |  |  |
| Benamning 2           | DECEDT TECT                   |        | 3         |            | Urder U        |          |                  |  |  |
| Sokbeglepp            | NEUERI IESI                   |        | 1         |            | Einen          | 0        | F7               |  |  |
| Freatikal             |                               |        | Utwickod  |            | Modell         |          | 10               |  |  |
| EáNicode              |                               |        | Priedatum | 2099-08-21 | Farn           |          |                  |  |  |
| LAITCOUC              |                               |        | Kakulun   |            | Storlek        |          | F9               |  |  |
| Kvanttabell           |                               |        | Kalk-nris | 0.00       | Prisändring    | INGEN Y  |                  |  |  |
| Lagerplats            |                               | 1      | FIFO-pris |            | Inventering    | INGEN -  | F10              |  |  |
| Buffert               |                               | -      | Seninpris |            |                |          |                  |  |  |
| Leverantör            | 1 Test Leverantör             |        |           |            | FUNKTIONER F11 |          |                  |  |  |
| Recept kundna         | 1000 Golfshopen i Vadstena AB |        |           |            | Användning     | LAGER    | F12              |  |  |
| Producent             |                               |        |           |            | Struktur (     | RECEPT - | 112              |  |  |
| Artgrupp              | 8080 1                        | Recept |           |            | Variant        | NEJ -    |                  |  |  |
| Statistik             |                               |        |           |            | Serienr        | NEJ -    |                  |  |  |
| Artikelinfo           |                               |        |           |            | Status         | AKTIV    |                  |  |  |
|                       |                               |        |           |            |                |          |                  |  |  |
|                       |                               |        |           |            |                |          |                  |  |  |
|                       |                               |        |           |            |                |          |                  |  |  |
|                       |                               |        |           |            |                |          |                  |  |  |
|                       |                               |        |           |            |                |          |                  |  |  |
|                       |                               |        |           |            |                |          | CAP NUM SCRI PRV |  |  |

FIGURE 46. Receptartikel

Du behöver inte ange något utpris, men tryck SÄTTIN i prisdatum för dagens datum. I Kalkyltyp så kan du välja <AUTOUTPRIS>, vilket innebär att receptets utpriser kommer att bli summan av komponenternas utpris.

Gå till fliken Övrigt och ange genre och enhet, KLAR, gå till F6- Leverantörsuppgifter och ange enheten där. KLAR och AVBRYT.

KLAR igen sparar recept artikeln.

Komponenter i recept

## Komponenter i recept

Nu kommer vi till uppläggningen av komponenterna. Gå till Receptregistret under Lagersystem.

Skriv in eller SÖK på receptets artikelnummer, ENTER, KLAR.

| G [Receptregister] - GOLF             |                    |          |          |   |            |      |       |             |       |  |  |  |  |
|---------------------------------------|--------------------|----------|----------|---|------------|------|-------|-------------|-------|--|--|--|--|
| : X 🗊 🚥 🖻 🚉 🥌 🗟 🕫 🖹 👀 🕨 X 🗰 🗟 🖬 🖬 🖬 🖿 |                    |          |          |   |            |      |       |             |       |  |  |  |  |
| <u>Arkiv ⊻isa Hjälp</u>               |                    |          |          |   |            |      |       |             |       |  |  |  |  |
| Receptregister                        |                    |          |          |   |            |      |       |             |       |  |  |  |  |
| Artikelnr                             | Benämning          | Kalkylty | /p       |   | Kalkylpris |      | Enhet | F           | 5     |  |  |  |  |
| 4029                                  | Recept Test        | AUTOL    | JTPRIS 👻 |   |            | 0.00 | STS   | F           | 8     |  |  |  |  |
| Komponentnummer                       | Benämning          | Enh      | Antal    | 1 | Kalkylpris | 0.00 | Utskr | F           | 7     |  |  |  |  |
| 4008956                               | A A Leggings Logga | PAR      | 1        | L |            | 0.00 | FAK - |             |       |  |  |  |  |
|                                       |                    |          |          |   |            |      |       | E           | 8     |  |  |  |  |
|                                       |                    |          |          |   |            |      |       | F           | 9     |  |  |  |  |
|                                       |                    |          |          |   |            |      |       |             |       |  |  |  |  |
|                                       |                    |          |          |   |            |      |       | PI          | 1     |  |  |  |  |
|                                       |                    |          |          |   |            |      |       | p1          | 2     |  |  |  |  |
|                                       |                    |          |          |   |            |      |       |             |       |  |  |  |  |
|                                       |                    |          |          |   |            |      |       |             |       |  |  |  |  |
|                                       |                    |          |          |   |            |      |       |             |       |  |  |  |  |
|                                       |                    |          |          |   |            |      |       |             |       |  |  |  |  |
|                                       |                    |          |          |   |            |      |       |             |       |  |  |  |  |
|                                       |                    |          |          |   |            |      |       |             |       |  |  |  |  |
|                                       |                    |          |          |   |            |      |       | CAP NUM SCP | L PRV |  |  |  |  |

FIGURE 47. Komponenter

I fältet "Komponentnummer" kan du SÖKA för att få upp artikelsöken, eller skriv in artikelnummer och INSERT. Välj vilka artiklar som skall ingå i receptet som komponenter.

Ange antal för varje artikel och i togglen "Utskr" kan du välj om komponenten skall komma med på alla utskrifter, endast plocklistor, fakturor eller om de inte skall synas alls. För beloppsartiklar kan Utskr endast vara <NEJ> eller <FAK>. KLAR lagrar komponenten.

Du kan också ange en var-bas som komponentartikel. Dock så måste en vanlig artikel läggas till som komponent innan, och endast en var-bas per recept.

Vid försäljning av recept som innehåller en var-bas så kommer en ruta upp där du får välja vilken eller vilka varianter som skall säljas. När variant är vald så byts var-basen ut till variantartikeln i den ordern.